## ASAファイアウォールのアクティブ/スタンバイ フェールオーバーペアへの置き換え

## 内容

### <u>はじめに</u>

<u>背景説明</u>

<u>フェールオーバー構成でのプライマリユニットとセカンダリユニットの違い</u> フェールオーバー構成でのアクティブユニットとスタンバイユニットの違い セカンダリファイアウォールの障害を交換してください <u>プライマリファイアウォールの障害の交換</u>

## はじめに

このドキュメントでは、適応型セキュリティアプライアンス(ASA)ファイアウォールをアクティ ブ/スタンバイフェールオーバーペアに置き換える方法について説明します。

### 背景説明

ASAファイアウォールでは、アクティブ/アクティブフェールオーバーとアクティブ/スタンバイフ ェールオーバーという2つのフェールオーバー構成がサポートされています。

ファイアウォールは2つあります。

- firewall-aはプライマリ/アクティブ
- firewall-bはセカンダリ/スタンバイです。

フェールオーバー構成でのプライマリユニットとセカンダリユニットの違い

このコマンドは、このファイアウォールがアクティブな設定を常にセカンダリファイアウォール にプッシュすることを意味します。

# failover lan unit primary

このコマンドは、このファイアウォールが常にプライマリファイアウォールからアクティブな設 定を受信することを意味します。

# failover lan unit secondary

### フェールオーバー構成でのアクティブユニットとスタンバイユニットの違い

このコマンドは、このファイアウォールがフェールオーバーペアでアクティブに実行されている ファイアウォールであることを意味します。

# failover active

このコマンドは、このファイアウォールがフェールオーバーペアのファイアウォールを実行する スタンバイであることを意味します。

# failover standby

## セカンダリファイアウォールの障害を交換してください

1. プライマリファイアウォールがアクティブでオンラインであることを確認します。例:

firewall-a/pri/act# show failover Failover On Failover unit Primary Failover LAN Interface: sync Port-channel1 (up) Reconnect timeout 0:00:00 Unit Poll frequency 1 seconds, holdtime 15 seconds Interface Poll frequency 5 seconds, holdtime 25 seconds Interface Policy 1 Monitored Interfaces 0 of 1292 maximum MAC Address Move Notification Interval not set Version: Ours 9.12(4)56, Mate 9.12(4)56 Serial Number: Ours JADSERIAL1, Mate JADSERIAL2 Last Failover at: 19:54:29 GMT May 23 2023 This host: Primary - Active Active time: 2204 (sec) slot 0: FPR-2110 hw/sw rev (49.46/9.12(4)56) status (Up Sys) Interface inside (10.0.0.1): Normal (Not-Monitored) Interface outside (10.1.1.1): Normal (Not-Monitored) Interface management (10.2.2.1): Normal (Not-Monitored) Other host: Secondary - Failed Active time: 0 (sec) slot 0: FPR-2110 hw/sw rev (49.46/9.12(4)56) status (Up Sys) Interface inside (10.0.0.2): Normal (Not-Monitored) Interface outside (10.1.1.2): Normal (Not-Monitored) Interface management (10.2.2.2): Normal (Not-Monitored)

2. セカンダリファイアウォールをシャットダウンし、物理的に取り外します。

### 3. 新しいセカンダリファイアウォールを物理的に追加し、電源をオンにします。

4. 工場出荷時のデフォルト設定で新しいセカンダリファイアウォールがアクティブになったら、 フェールオーバーリンク、no shutdown、フェールオーバー物理リンクを有効にします。

#### 以下に例を挙げます。

firewall-a/pri/act#conf t firewall-a/pri/act#(config)#interface Port-channel1 firewall-a/pri/act#(config)if)#no shutdown firewall-a/pri/act#(config)#exit firewall-a/pri/act# firewall-b/sec/stby#conf t firewall-b/sec/stby#(config)#interface Port-channel1 firewall-b/sec/stby#(config)if)#no shutdown firewall-b/sec/stby#(config)#exit firewall-b/sec/stby#

### 5. フェールオーバーコマンドを設定します。例:

firewall-a/pri/act# sh run | inc fail failover failover lan unit primary failover lan interface sync Port-channel1 failover link sync Port-channel1 failover interface ip sync 10.10.13.9 255.255.255.252 standby 10.10.13.10 no failover wait-disable firewall-a/pri/act#

firewall-b/sec/stby# sh run | inc fail no failover failover lan unit secondary failover lan interface sync Port-channel1 failover link sync Port-channel1 failover interface ip sync 10.10.13.9 255.255.255.252 standby 10.10.13.10 no failover wait-disable firewall-b/sec/stby#

### 6. 新しいセカンダリファイアウォールでフェールオーバーを有効にします。例:

firewall-b/sec/stby#conf t firewall-b/sec/stby#(config)#failover firewall-b/sec/stby#(config)#exit firewall-b/sec/stby# firewall-b/sec/stby# sh run | inc fail

# 7. アクティブ構成が新しいユニットと同期し、正しいフェールオーバー状態を確認するのを待ちます。例:

firewall-a/pri/act# Beginning configuration replication: Sending to mate. End Configuration Replication to mate firewall-a/pri/act# firewall-b/sec/stby# Beginning configuration replication from mate. End configuration replication from mate. firewall-b/sec/stby#

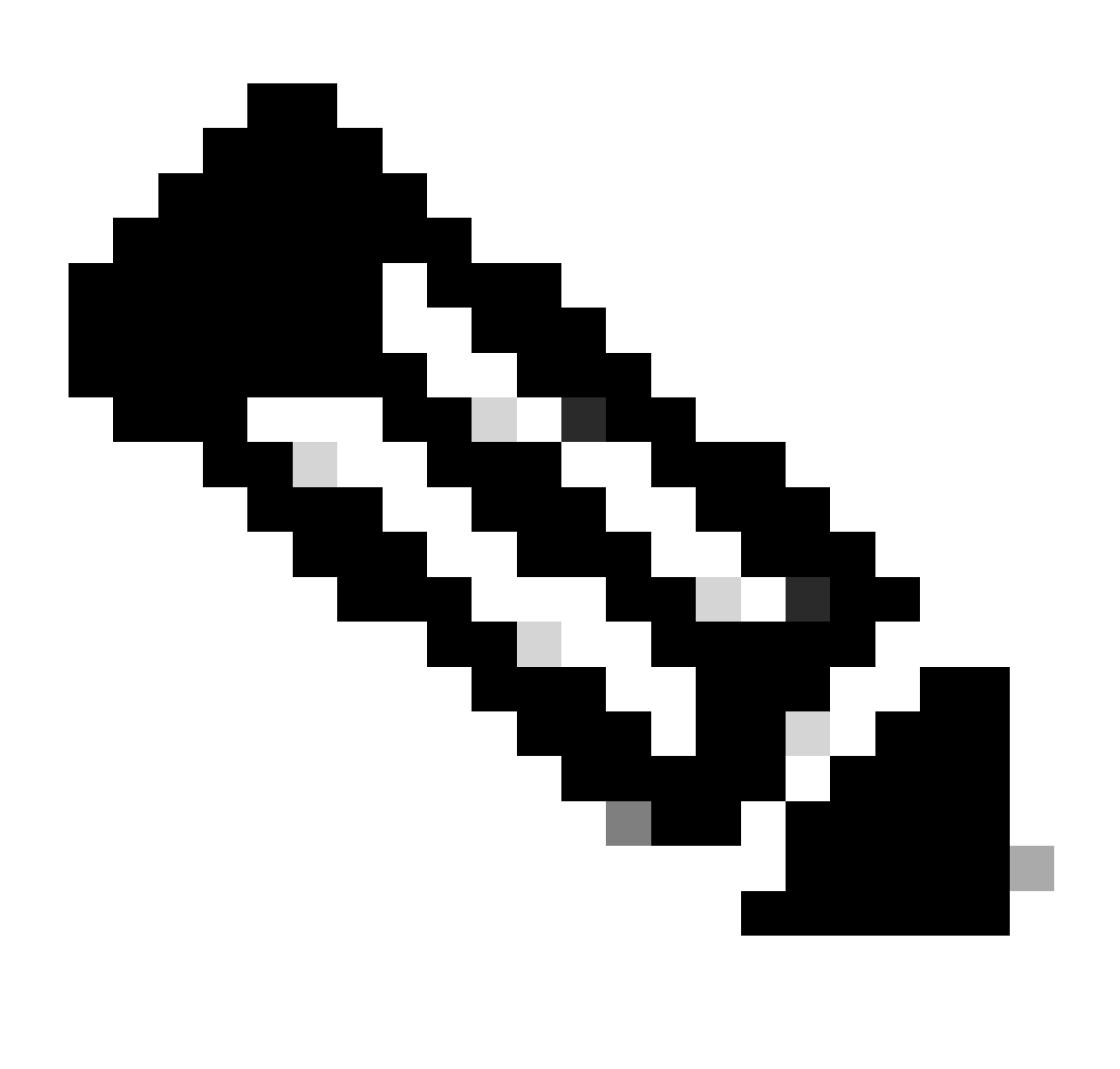

注:プライマリファイアウォール(firewall-a)が設定をセカンダリファイアウォール

8. プライマリ/アクティブの構成を保存し、新しいセカンダリ/スタンバイの書き込みメモリを検 証します。例:

firewall-a/pri/act#write memory Building configuration... Cryptochecksum: ad317407 935a773c 6c5fb66a c5edc342 64509 bytes copied in 9.290 secs (7167 bytes/sec) [OK] firewall-a/pri/act# firewall-b/sec/stby# May 24 2023 15:16:21 firewall-b : %ASA-5-111001: Begin configuration: console writing to memory May 24 2023 15:16:22 firewall-b : %ASA-5-111004: console end configuration: OK May 24 2023 15:16:22 firewall-b : %ASA-5-111008: User 'failover' executed the 'write memory' command. May 24 2023 15:16:22 firewall-b : %ASA-5-111010: User 'failover', running 'N/A' from IP x.x.x.x , executed 'write memory' firewall-b/sec/stby#

# 9. 両方のファイアウォールでフェールオーバーペアがアップ/アップの状態でアクティブであることを確認します。例:

firewall-a/pri/act# show failover Failover On Failover unit Primary Failover LAN Interface: sync Port-channel1 (up) Reconnect timeout 0:00:00 Unit Poll frequency 1 seconds, holdtime 15 seconds Interface Poll frequency 5 seconds, holdtime 25 seconds Interface Policy 1 Monitored Interfaces 0 of 1292 maximum MAC Address Move Notification Interval not set Version: Ours 9.12(4)56, Mate 9.12(4)56 Serial Number: Ours JADSERIAL1, Mate JADSERIAL2 Last Failover at: 19:54:29 GMT May 23 2023 This host: Primary - Active Active time: 71564 (sec) slot 0: FPR-2110 hw/sw rev (49.46/9.12(4)56) status (Up Sys) Interface inside (10.0.0.1): Normal (Not-Monitored) Interface outside (10.1.1.1): Normal (Not-Monitored) Interface management (10.2.2.1): Normal (Not-Monitored) Other host: Secondary - Standby Ready Active time: 0 (sec) slot 0: FPR-2110 hw/sw rev (49.46/9.12(4)56) status (Up Sys) Interface inside (10.0.0.2): Normal (Not-Monitored) Interface outside (10.1.1.2): Normal (Not-Monitored) Interface management (10.2.2.2): Normal (Not-Monitored) firewall-b/sec/stby# show failover

Failover On Failover unit Secondary Failover LAN Interface: sync Port-channel1 (up) Reconnect timeout 0:00:00 Unit Poll frequency 1 seconds, holdtime 15 seconds Interface Poll frequency 5 seconds, holdtime 25 seconds Interface Policy 1 Monitored Interfaces 0 of 1292 maximum MAC Address Move Notification Interval not set Version: Ours 9.12(4)56, Mate 9.12(4)56 Serial Number: Ours JADSERIAL2, Mate JADSERIAL1 Last Failover at: 20:51:27 GMT May 23 2023 This host: Secondary - Standby Ready Active time: 0 (sec) slot 0: FPR-2110 hw/sw rev (49.46/9.12(4)56) status (Up Sys) Interface inside (10.0.0.2): Normal (Not-Monitored) Interface outside (10.1.1.2): Normal (Not-Monitored) Interface management (10.2.2.2): Normal (Not-Monitored) Other host: Primary - Active Active time: 71635 (sec) slot 0: FPR-2110 hw/sw rev (49.46/9.12(4)56) status (Up Sys) Interface inside (10.0.0.1: Normal (Not-Monitored) Interface outide (10.1.1.1): Normal (Not-Monitored) Interface management (10.2.2.1): Normal (Not-Monitored)

## プライマリファイアウォールの障害の交換

1. セカンダリファイアウォールがアクティブでオンラインであることを確認します。例:

firewall-b/sec/act# show failover Failover On Failover unit Secondary Failover LAN Interface: sync Port-channel1 (up) Reconnect timeout 0:00:00 Unit Poll frequency 1 seconds, holdtime 15 seconds Interface Poll frequency 5 seconds, holdtime 25 seconds Interface Policy 1 Monitored Interfaces 0 of 1292 maximum MAC Address Move Notification Interval not set Version: Ours 9.12(4)56, Mate 9.12(4)56 Serial Number: Ours JADSERIAL2, Mate JADSERIAL1 Last Failover at: 19:54:29 GMT May 23 2023 This host: Secondary - Active Active time: 2204 (sec) slot 0: FPR-2110 hw/sw rev (49.46/9.12(4)56) status (Up Sys) Interface inside (10.0.0.1): Normal (Not-Monitored) Interface outside (10.1.1.1): Normal (Not-Monitored) Interface management (10.2.2.1): Normal (Not-Monitored) Other host: Primary - Failed Active time: 0 (sec) slot 0: FPR-2110 hw/sw rev (49.46/9.12(4)56) status (Up Sys) Interface inside (10.0.0.2): Normal (Not-Monitored) Interface outside (10.1.1.2): Normal (Not-Monitored) Interface management (10.2.2.2): Normal (Not-Monitored)

- 2. プライマリファイアウォールをシャットダウンして物理的に取り外します。
- 3. 新しいプライマリファイアウォールを物理的に追加し、電源をオンにします。
- 4. これで、新しいプライマリファイアウォールが工場出荷時のデフォルト設定でアクティブに なります。
- 5. フェールオーバーリンクをイネーブルにし、フェールオーバー物理リンクをno shutdownにします。例:

firewall-a/pri/stby#conf t firewall-a/pri/stby#(config)#interface Port-channel1 firewall-a/pri/stby#(config-if)#no shutdown firewall-a/pri/stby#(config)#exit firewall-a/pri/stby#

firewall-b/sec/act#conft firewall-b/sec/act#(config)#interface Port-channel1 firewall-b/sec/act#(config-if)#no shutdown firewall-b/sec/act#(config)#exit firewall-b/sec/act#

### 6. 設定を保存します。セカンダリ/アクティブファイアウォールにメモリを書き込み、failover lan unit secondary がスタートアップコンフィギュレーションにあることを確認します。

### 以下に例を挙げます。

firewall-b/sec/act# write memory Building configuration... Cryptochecksum: ad317407 935a773c 6c5fb66a c5edc342

64509 bytes copied in 9.290 secs (7167 bytes/sec) [OK] firewall-b/sec/act# show start | inc unit failover lan unit secondary firewall-b/sec/act#

### 7. failoverコマンドを設定します。

 セカンダリ/アクティブファイアウォールでは、まずfailover lan unit primaryコマンド を設定して、アクティブな設定がセカンダリ/アクティブファイアウォールから新しい デフォルト設定のプライマリ/スタンバイファイアウォールに確実にプッシュされるようにする必要があります。例:

firewall-b/sec/act# sh run | inc unit failover lan unit secondary firewall-b/sec/act#

firewall-b/sec/act#conf t

firewall-b/sec/act#(config)#failover lan unit primary firewall-b/sec/act#(config)#exit firewall-b/sec/act# sh run | inc unit failover lan unit primary firewall-b/pri/act#

### b.両方のデバイスのフェールオーバー設定を検証します。例:

firewall-b/pri/act# sh run | inc fail failover failover lan unit primary failover lan interface sync Port-channel1 failover link sync Port-channel1 failover interface ip sync 10.10.13.9 255.255.255.252 standby 10.10.13.10 no failover wait-disable firewall-b/pri/act#

firewall-a/sec/stby# sh run | inc fail no failover failover lan unit secondary failover lan interface sync Port-channel1 failover link sync Port-channel1 failover interface ip sync 10.10.13.9 255.255.255.252 standby 10.10.13.10 no failover wait-disable firewall-a/sec/stby#

### 8. 新しいプライマリファイアウォールでフェールオーバーを有効にします。例:

firewall-a/sec/stby#conft firewall-a/sec/stby#(config)#failover firewall-a/sec/stby#(config)#exit firewall-a/sec/stby#

firewall-a/sec/stby# sh run | inc fail failover firewall-a/sec/stby#

# 9. アクティブ構成が新しいユニットと同期し、正しいフェールオーバー状態を確認するまで待ちます。例:

firewall-b/pri/act# Beginning configuration replication: Sending to mate. End Configuration Replication to mate firewall-b/pri/act# firewall-a/sec/stby# Beginning configuration replication from mate. End configuration replication from mate. firewall-a/sec/stby#

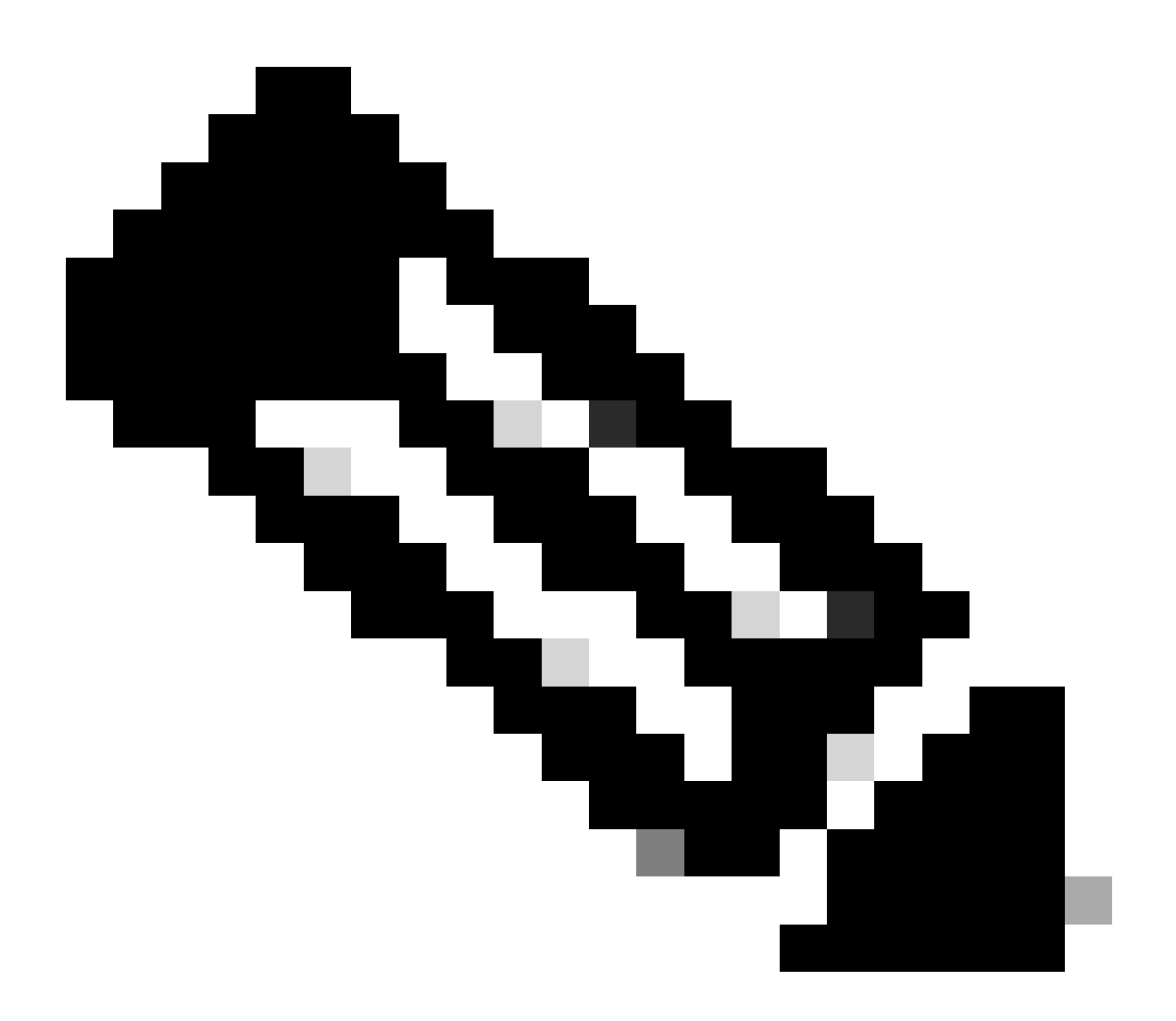

注:プライマリファイアウォール(firewall-b)が設定をセカンダリファイアウォール (firewall-a)に送信することに注意してください。現在プライマリ/アクティブファイアウォ ール(firewall-b)にメモリを書き込まないでください。

10. 現在プライマリ/アクティブファイアウォール(firewall-b)をリロードして、セカンダリ/スタ ンバイファイアウォールとしてブートアップします。

firewall-b/pri/act#reload

11. 「firewall-b reload」コマンドを実行した直後(15秒間待った後)、新しいプライマリファ イアウォール(firewall-a)に切り替え、failover lan unit primaryコマンドを入力し、続いて

### write memoryを入力します。

firewall-a/sec/act#conf t firewall-a/sec/act#(config)#failover lan unit primary firewall-a/sec/act#(config)#exit firewall-a/sec/act# sh run | inc unit failover lan unit primary firewall-a/pri/act# write memory Building configuration... Cryptochecksum: ad317407 935a773c 6c5fb66a c5edc342

64509 bytes copied in 9.290 secs (7167 bytes/sec) [OK] firewall-a/pri/act# show start | inc unit failover lan unit primary firewall-a/pri/act#

# 12. firewall-bが完全に起動するまで待ち、フェールオーバーペアをセカンダリ/スタンバイとして結合します。例:

firewall-a/pri/act# Beginning configuration replication: Sending to mate. End Configuration Replication to mate firewall-a/pri/act# firewall-b/sec/stby# Beginning configuration replication from mate. End configuration replication from mate. firewall-b/sec/stby#

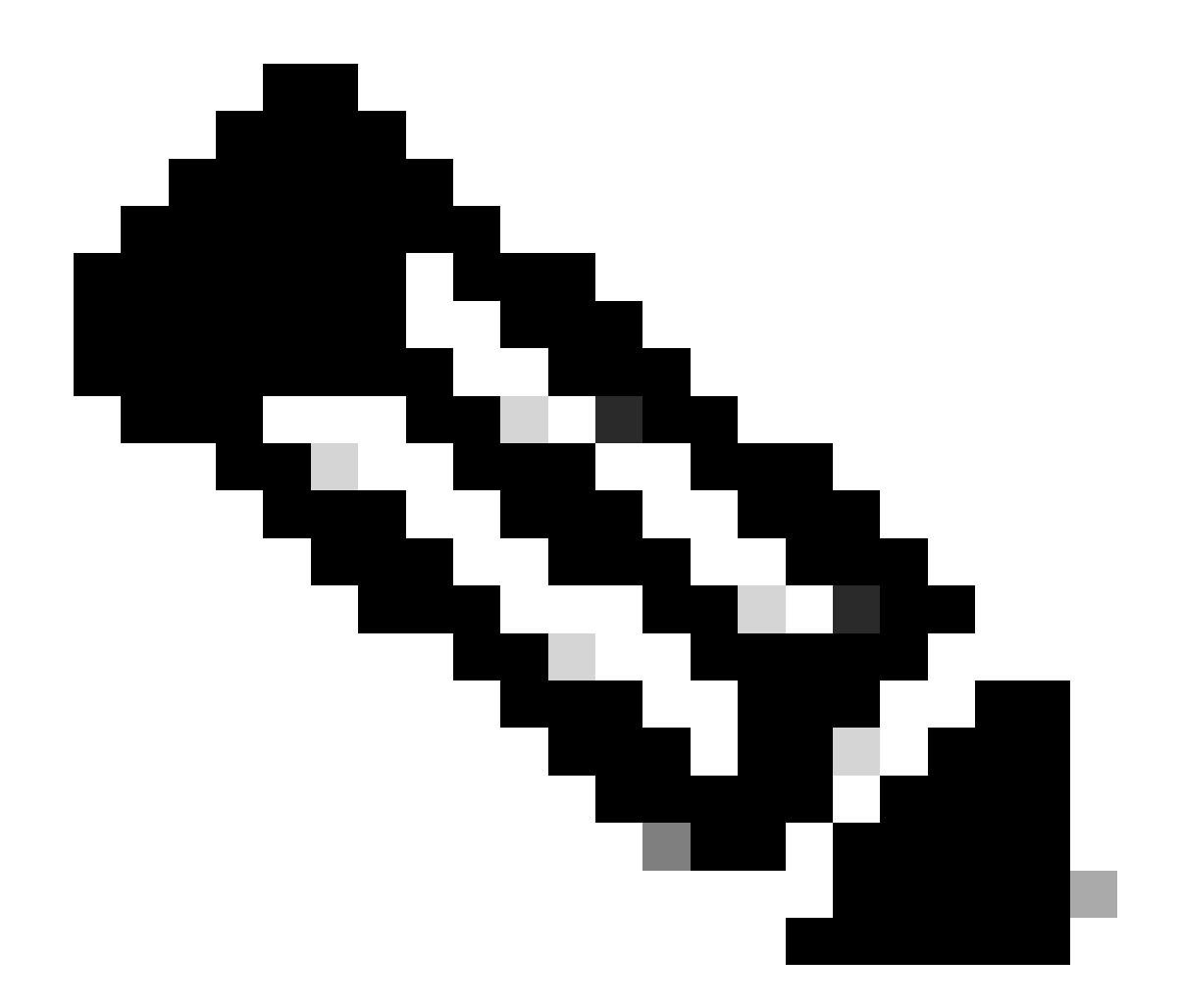

注:プライマリファイアウォール(firewall-a)が設定をセカンダリファイアウォール (firewall-b)に送信することに注意してください。

# 13. 構成を保存し、プライマリ/アクティブのメモリに書き込み、新しいセカンダリ/スタンバイのメモリに書き込みを行います。例:

firewall-a/pri/act#write memory Building configuration... Cryptochecksum: ad317407 935a773c 6c5fb66a c5edc342

64509 bytes copied in 9.290 secs (7167 bytes/sec) [OK] firewall-a/pri/act#

firewall-b/sec/stby# May 24 2023 15:16:21 firewall-b : %ASA-5-111001: Begin configuration: console writing to memory May 24 2023 15:16:22 firewall-b : %ASA-5-111004: console end configuration: OK May 24 2023 15:16:22 firewall-b : %ASA-5-111008: User 'failover' executed the 'write memory' command. May 24 2023 15:16:22 firewall-b : %ASA-5-111010: User 'failover', running 'N/A' from IP x.x.x.x , executed 'write memory' firewall-b/sec/stby#

### 14. 両方のファイアウォールでフェールオーバーペアがアップ/アップアクティブであることを 確認します。例:

firewall-a/pri/act# show failover Failover On Failover unit Primary Failover LAN Interface: sync Port-channel1 (up) Reconnect timeout 0:00:00 Unit Poll frequency 1 seconds, holdtime 15 seconds Interface Poll frequency 5 seconds, holdtime 25 seconds Interface Policy 1 Monitored Interfaces 0 of 1292 maximum MAC Address Move Notification Interval not set Version: Ours 9.12(4)56, Mate 9.12(4)56 Serial Number: Ours JADSERIAL1, Mate JADSERIAL2 Last Failover at: 19:54:29 GMT May 23 2023 This host: Primary - Active Active time: 71564 (sec) slot 0: FPR-2110 hw/sw rev (49.46/9.12(4)56) status (Up Sys) Interface inside (10.0.0.1): Normal (Not-Monitored) Interface outside (10.1.1.1): Normal (Not-Monitored) Interface management (10.2.2.1): Normal (Not-Monitored) Other host: Secondary - Standby Ready Active time: 0 (sec) slot 0: FPR-2110 hw/sw rev (49.46/9.12(4)56) status (Up Sys) Interface inside (10.0.0.2): Normal (Not-Monitored) Interface outside (10.1.1.2): Normal (Not-Monitored) Interface management (10.2.2.2): Normal (Not-Monitored) firewall-b/sec/stby# show failover Failover On Failover unit Secondary Failover LAN Interface: sync Port-channel1 (up) Reconnect timeout 0:00:00 Unit Poll frequency 1 seconds, holdtime 15 seconds Interface Poll frequency 5 seconds, holdtime 25 seconds Interface Policy 1 Monitored Interfaces 0 of 1292 maximum MAC Address Move Notification Interval not set Version: Ours 9.12(4)56, Mate 9.12(4)56 Serial Number: Ours JADSERIAL2, Mate JADSERIAL1 Last Failover at: 20:51:27 GMT May 23 2023 This host: Secondary - Standby Ready Active time: 0 (sec) slot 0: FPR-2110 hw/sw rev (49.46/9.12(4)56) status (Up Sys) Interface inside (10.0.0.2): Normal (Not-Monitored) Interface outside (10.1.1.2): Normal (Not-Monitored) Interface management (10.2.2.2): Normal (Not-Monitored) Other host: Primary - Active Active time: 71635 (sec) slot 0: FPR-2110 hw/sw rev (49.46/9.12(4)56) status (Up Sys)

Interface inside (10.0.0.1: Normal (Not-Monitored) Interface outide (10.1.1.1): Normal (Not-Monitored) Interface management (10.2.2.1): Normal (Not-Monitored) 翻訳について

シスコは世界中のユーザにそれぞれの言語でサポート コンテンツを提供するために、機械と人に よる翻訳を組み合わせて、本ドキュメントを翻訳しています。ただし、最高度の機械翻訳であっ ても、専門家による翻訳のような正確性は確保されません。シスコは、これら翻訳の正確性につ いて法的責任を負いません。原典である英語版(リンクからアクセス可能)もあわせて参照する ことを推奨します。